## Instrukcja jak zmienić hasło operatorowi.

Ta funkcjonalność dostępna jest dla operatorów z uprawnieniami administratora.

 W menu wybierz "Administracja". Następnie w menu wybierz "Operatorzy". Jeżeli nie masz tej funkcjonalności tzn., że musisz skontaktować się z osobą w Twoim biurze rachunkowym, która posiada uprawnienia administratora w serwisie MojaDobraFirma.pl

| <ul> <li>Image: Source of the second second sec</li></ul> | Q.                              |
|----------------------------------------------------------------------------------------------------|---------------------------------|
| Uzytkownik: DEMO Operator: ADMINISTRATOR Podmiot: DEMO-USLUGI                                                                                                    | <u>Wyloguj</u><br>Zmień podmiot |
| Home Księga Faktura Rozrachunki Słowniki <u>Pojazdy <mark>Administracja</mark> Regulaminy Instrukcje Kontakt</u><br>Dane logowania Podmioty Użytkownik <mark>Operatorzy</mark>                                                                                                    | Zgłoś problem                   |

2. Naciśnij przycisk "Edytuj" przy wybranym operatorze, któremu chcesz zmienić uprawnienia.

| <u>é problem</u> |
|------------------|
|                  |
|                  |
| inError          |
|                  |
|                  |
|                  |
|                  |

- 3. W zakładce "Dane identyfikacyjne operatora" wprowadź nowe hasło w pole:
  - "Hasło operatora",
  - "Powtórzone hasło" należy powtórnie wpisać hasło, by wykluczyć pomyłkę.

| Home Księga Faktura Rozrachunki Słowniki Pojazdy Administracja Regularniny Instrukcje Kontakt          | Zgłoś problem |  |  |  |
|----------------------------------------------------------------------------------------------------|---------------|--|--|--|
|                                                                                                    |               |  |  |  |
| Operatorzy - Edycja danych operatora: BR-KASIA                                                         |               |  |  |  |
| Dane identyfikacyjne operatora Podmioty przyporządkowane operatorowi Uprawnienia przyznane operatorowi |               |  |  |  |
| Dane identyfikacyjne operatora                                                                         |               |  |  |  |
| Identyfikator operatora: BR-KASIA                                                                      |               |  |  |  |
| Imię i nazwisko (opis) operatora: Katarzyna Kwiatkowska                                                |               |  |  |  |
| Hasło operatora: Puste = hasło bez zmiany                                                              |               |  |  |  |
| Powtórzone hasło: Weryfikacja poprawności wprowadzonego hasła                                          |               |  |  |  |
| E-Mail operatora: kasia@infra.pl Niezbędny w przypadku odzyskiwania zapomnianego has                   | ila -         |  |  |  |
| □ Administrator Ma prawo wykonywać wszystkie funkcje i zarządzać ser                                   | rwisem FIRMA  |  |  |  |
| Zapisz Usuń operatora Powrót                                                                           |               |  |  |  |

 Po wypełnieniu pól naciśnij przycisk "Zapisz". Otrzymasz komunikat "Dane zostały zapisane".

Po wykonaniu tych czynności powiadom upoważnioną osobę o zmianie hasła jej operatora.

| Logowanie do serwisu       |        |  |
|----------------------------|--------|--|
|                            | ][]    |  |
| Identyfikator uzytkownika: | J      |  |
| Hasło użytkownika:         |        |  |
| Operator:                  |        |  |
| Hasło operatora:           |        |  |
| , ,                        |        |  |
| Zaloguj                    | Anuluj |  |